## Track UTM in Caldera Form

### 1.Click "Caldera Forms"

| 🝈 📸 HandL 📀 1                              | 루 0 🕂 New                                                                                                    |               |                                                                                                    | Howdy, Hand | L 🛛 |
|--------------------------------------------|----------------------------------------------------------------------------------------------------|---------------|----------------------------------------------------------------------------------------------------|-------------|-----|
| Dashboard                                  | Dashboard                                                                                                    |               | Screen Options                                                                                                    | ▼ Help ▼    |     |
| Home<br>Updates 📵                          | Site Health Status                                                                                                    | ~ ~ *         | Quick Draft                                                                                                    | ~ ~ 4       |     |
| ✤ Posts ♀ Media                            | Should be improved<br>Your site's health is looking good, but there are still some things you can do to<br>performance and security.                                                                                                    | o improve its | Title Content                                                                                                    |             | ]   |
| <ul><li>Pages</li><li>Comments</li></ul>   | Take a look at the 9 items on the <u>Site Health screen</u> .                                                                                                    |               | What's on your mind?                                                                                                    |             |     |
| Caldera Forms                              | 🗐 Forms                                                                                                    | ~ ~ *         |                                                                                                    |             | J   |
| Appearance                                 | Add-ons     Add-ons     Interpretation     Add-ons     Add-ons     Interpretation     Add-ons     Add-ons     Interpretation     Add-ons     Add-ons     Interpretation     Add-ons     Add-ons     Add-ons     Interpretation     Add-ons     Add-ons     Interpretation     Add-ons     Interpretation     Add-ons     Add-ons     Interpretation     Add-ons     Interpretation     Interpretation     Add-ons     Interpretation     Interpretation     Add-ons     Interpretation     Interpretation     Add-ons     Interpretation     Interpretation     Interpretation     Interpretation     Interpretation     Interpretation     Interpretation     Interpretation     Interpretation     Interpretation     Interpretation     Interpretation     Interpretatio     Interpretation     Interpretation     Interpretat |               | Save Draft                                                                                                    |             |     |
| Users                                      | Support Activity                                                                                                    | ~ ~ *         | WordPress Events and News                                                                                                    | ~ ~ •       |     |
| <ul><li>Tools</li><li>5 Settings</li></ul> | Recently Published           Aug 24th, 09:36         Adding a Custom Parameter                                                                                                    |               | City: Cincinnati Submit Cancel                                                                                                    |             |     |
| Collapse menu                              |                                                                                                    |               | WordPress 5.5.1 Maintenance Release<br>WP Mobile Apps: Where are the rest of the post settings?<br>WP Mobile Apps: How do I edit image metadata?<br>WP Mobile Apps: How can I add an image? |             |     |
| localhost/wordpress/wp-adm                 | in/admin.php?page=caldera-forms                                                                                                    |               |                                                                                                    |             |     |

2.Click "New Form"

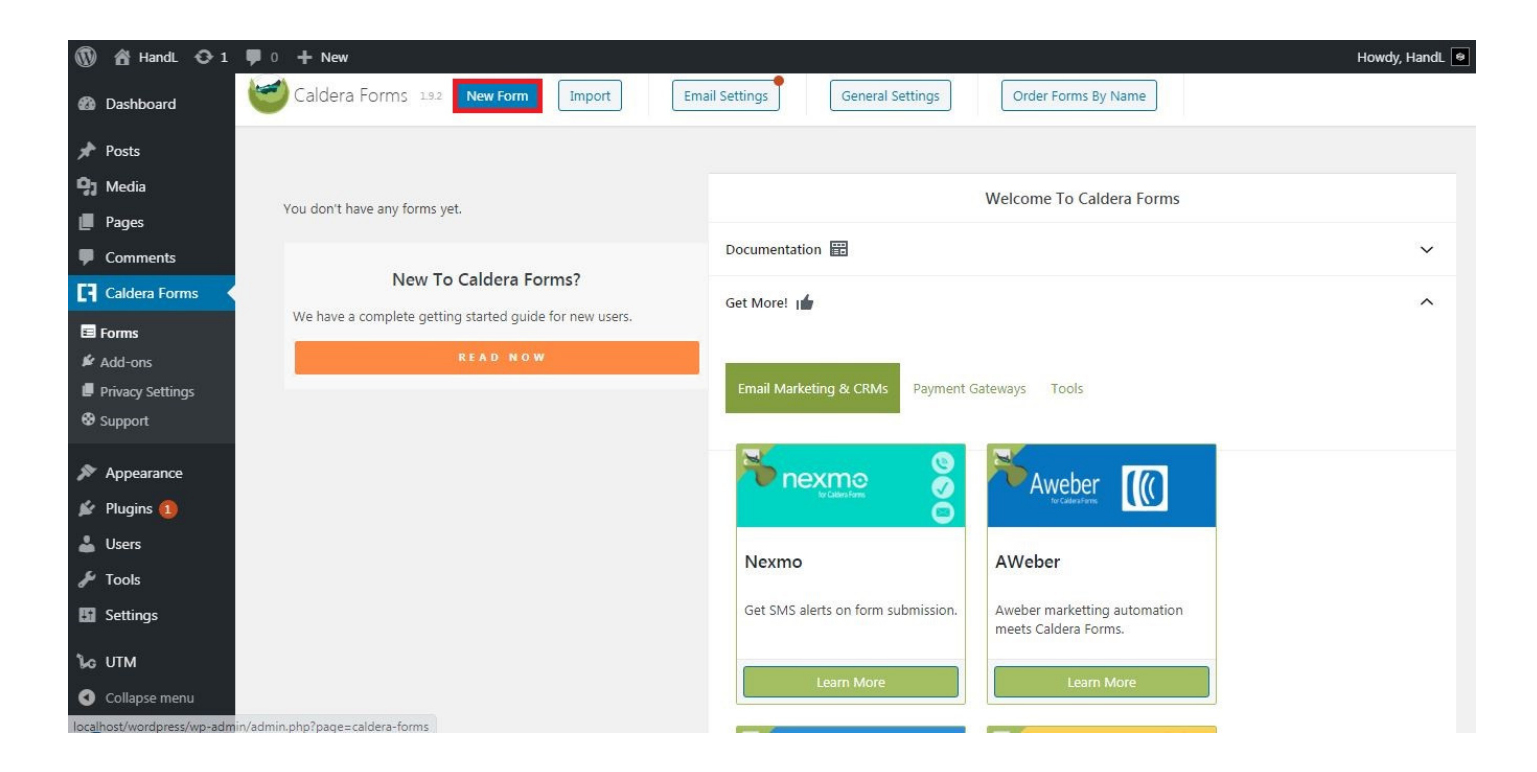

#### 3.Select a form type

| 🚯 🕋 HandL O 1                                                      | 🛡 0 🕂 New                                                                        |                                                  |                                                           |                              |                                             | Howdy, HandL 😐 |
|--------------------------------------------------------------------|----------------------------------------------------------------------------------|--------------------------------------------------|-----------------------------------------------------------|------------------------------|---------------------------------------------|----------------|
| Dashboard                                                          | Create New Form                                                                  |                                                  | •                                                         |                              | ×                                           |                |
| 📌 Posts                                                            | ,                                                                                | ······                                           | ,                                                         | ,                            | ·,                                          |                |
| 🖣 Media                                                            | Contact Form                                                                     | Variable Pricing Form - with add-<br>on products | Registration Form - with optional additional participants | Simple Booking Form          | Rate Our Service Form - with star<br>review |                |
| Pages                                                              | First Name Last Name Email Addr                                                  | Want Option 17 Option 2 Type                     | Number of People                                          | Mobile Number                | Full Name                                   |                |
| Comments                                                           |                                                                                  | Total Pay                                        | Person One Name Person One Email                          | Email Address                | Email                                       | ~              |
| Caldera Forms                                                      | Comments / Questions                                                             |                                                  | Person Two Name Person Two Email                          | Check in date Check out date |                                             | ^              |
| E Forms                                                            | Send Mossage                                                                     |                                                  | Submit                                                    | Comments                     | Salmit                                      |                |
| Privacy Settings Support                                           | Job Application Form - with<br>Gravatar preview<br>Title                         | Blank Form                                       |                                                           |                              |                                             |                |
| <ul> <li>Appearance</li> <li>Plugins (1)</li> <li>Users</li> </ul> | Fort Nama Lian Nama Brial Adversa Contact Number Upbold CV Alternate Contact Num |                                                  |                                                           |                              |                                             |                |
| 🌽 Tools                                                            | Message / Comments                                                               |                                                  |                                                           |                              |                                             |                |
| 5 Settings                                                         |                                                                                  |                                                  |                                                           |                              |                                             |                |
| Lo UTM                                                             |                                                                                  |                                                  |                                                           |                              |                                             |                |
| Collapse menu                                                      |                                                                                  |                                                  |                                                           |                              |                                             |                |

#### 4.Enter a form name and click "Create Form"

| 🛞 🖀 HandL O 1 📕 0 | + New                       |               |                   |                    |                  |                    |                                       | Hov | vdy, HandL 😑 |
|-------------------|-----------------------------|---------------|-------------------|--------------------|------------------|--------------------|---------------------------------------|-----|--------------|
| Dashboard         | Create New Form             |               |                   |                    |                  |                    | ×                                     |     |              |
| 📌 Posts           |                             |               |                   |                    |                  |                    |                                       |     |              |
| 93 Media          | Contact Form                |               | Registration For  | m - with optional  | Simple Booking   | Form               | Rate Our Service Form - with star     |     |              |
| Pages             | Form Name                   | Ĩ             | Number of People  | ipond              | First Name       | Last Name          | Full Name                             |     |              |
| Commente          | Termine                     |               | Person One Name   | Person One Email   | Email Address    |                    | Email                                 |     | ~            |
|                   |                             |               | Person Two Name   | Person Two Email   | Check in date    | Check out date     | How would you rate Message / Comments |     |              |
| Caldera Forms     | ← Change Template           | Create Form 🗸 | Person Three Name | Person Three Email | Number of adults | Number of children |                                       |     | ~            |
| E Forms           |                             |               | Submit            |                    | Comments         |                    | Submit                                |     |              |
| 🖌 Add-ons         |                             |               |                   |                    |                  |                    |                                       |     |              |
| Privacy Settings  | Job Application Form - with | Blank Form    |                   |                    |                  |                    |                                       |     |              |
| Support           | Gravatar preview            |               |                   |                    |                  |                    |                                       |     |              |
|                   | Title                       |               |                   |                    |                  |                    |                                       |     |              |
| Appearance        | First Name                  |               |                   |                    |                  |                    |                                       |     |              |
| Diugins           | Email Address               |               |                   |                    |                  |                    |                                       |     |              |
| ridgins 🕢         | Contact Number Upload CV    |               |                   |                    |                  |                    |                                       |     |              |
| 🕹 Users           | Alternate Contact N         |               |                   |                    |                  |                    |                                       |     |              |
| 🔑 Tools           | Message / Comments          |               |                   |                    |                  |                    |                                       |     |              |
| Ef Settings       |                             |               |                   |                    |                  |                    |                                       |     |              |
| to UTM            |                             |               |                   |                    | 1                |                    | 1.000 M 1000 M                        |     |              |
| Collapse menu     |                             |               |                   |                    |                  |                    |                                       |     |              |

# 5.Click "+" icon, then drag the "Add Field" button to the empty area

| 🚯 📸 HandL 🔂 1                                                                                                    | t ♥ 0 + New                                                             | Howdy, HandL 😐 ᅌ |
|----------------------------------------------------------------------------------------------------|-------------------------------------------------------------------------|------------------|
| Dashboard     Dashboard     Dashboar | Caldera Forms test Form Settings Save Form Preview Form                 |                  |
| A Dorto                                                                                                    | Layout Pages Email Processors Conditions Revisions Variables Responsive |                  |
| 91 Media                                                                                                    | Layout Builder 🕑 Add Page 🕀 Add Field                                   |                  |
| Pages                                                                                                    |                                                                         |                  |
| Comments                                                                                                    |                                                                         | <u>^</u>         |
| Caldera Forms                                                                                                    |                                                                         |                  |
| E Forms                                                                                                    | Subject                                                                 |                  |
| 🗲 Add-ons                                                                                                    |                                                                         |                  |
| Privacy Settings                                                                                                    |                                                                         |                  |
| • support                                                                                                    | Comments / Questions *                                                  |                  |
| Appearance                                                                                                    |                                                                         |                  |
| 🖆 Plugins 1                                                                                                    |                                                                         |                  |
| 🕹 Users                                                                                                    |                                                                         |                  |
| F Tools                                                                                                    |                                                                         |                  |
| Settings                                                                                                    |                                                                         |                  |
| ∿G UTM                                                                                                    | Find Marries                                                            |                  |
| <ul> <li>Collapse menu</li> </ul>                                                                                                    | Seura wessage                                                           |                  |
|                                                                                                    |                                                                         |                  |
|                                                                                                    | +                                                                       |                  |
|                                                                                                    | L                                                                       |                  |

### 6.Select field type as "Hidden"

| 🛞 者 Handi. 😋 1 🕊 0 🕂 New                                         |                    | Howdy, HandL 鱼                 |
|------------------------------------------------------------------|--------------------|--------------------------------|
| Caldera Forms test Form Settings Save Form     Preview Form      |                    |                                |
| Posts Email Processors Conditions Revisions Variables Responsive |                    |                                |
| Media     Layout Builder ?     Add Page                          |                    |                                |
| Pages                                                            | utm campaign       |                                |
| Comments                                                         | atti_cattipuigit   |                                |
| Caldera Forms Subject                                            | Field Type         | Hidden 🗸                       |
|                                                                  | ID                 | Basic                          |
| E Forms                                                          |                    | Single Line Text               |
| Add-ons                                                          | Name               | Hidden                         |
| Privacy settings                                                 | Slug               | Button                         |
| & Support                                                        |                    | Phone Number (Better)          |
|                                                                  | Condition          | Number<br>Phone Number (Basic) |
| Appearance                                                       | Show in Entry List | Paragraph Textarea             |
| 🞉 Plugins 🚺                                                      | Curtary Class      | Rich Editor                    |
| 👗 Users                                                          | Custom Class       | URL                            |
| F Tools                                                          | Value              | Dropdown Select                |
|                                                                  |                    | Checkbox                       |
| En Settings                                                      |                    | Radio                          |
| 1.c UTM                                                          |                    | Date Picker                    |
|                                                                  |                    | Toggle Switch                  |
| Collapse menu                                                    |                    | Color Picker 🗸                 |
|                                                                  |                    |                                |
| Send Message                                                     |                    |                                |
|                                                                  |                    | ~                              |
|                                                                  |                    |                                |

## 7.Fill the necessary areas

| 🚯 📸 HandL 📀 1                     | 🛡 0 🕂 New                                                         |                    | Howdy, HandL 🕑 🏾 |
|-----------------------------------|-------------------------------------------------------------------|--------------------|------------------|
| 🚳 Dashboard                       | Caldera Forms test Form Settings Save Form Preview Form           |                    |                  |
| 📌 Posts                           | Layout Email Processors Conditions Revisions Variables Responsive |                    |                  |
| <b>9</b> 3 Media                  | Layout Builder 😮 🛛 Add Page 🕂 Add Field                           |                    |                  |
| Pages                             |                                                                   | utm campaign       | *                |
| Comments                          |                                                                   | add_caddpalgri     |                  |
| Caldera Forms                     | Comments / Questions *                                            | Field Type         | Hidden 🗸         |
| E Forms                           |                                                                   | ID                 | fld_1988452      |
| 🗲 Add-ons                         |                                                                   | Name               | utm_campaign     |
| Privacy Settings                  |                                                                   | Slug               | utm.campaign     |
| Support 😵                         |                                                                   |                    |                  |
| 🔊 Appearance                      |                                                                   | Condition          | ×                |
| 😰 Plugins 1                       |                                                                   | Show in Entry List | 0                |
| 🛓 Users                           |                                                                   | Custom Class       | utm_campaign     |
| 🖋 Tools                           |                                                                   | Value              |                  |
| 🖪 Settings                        |                                                                   |                    |                  |
|                                   | Send Message                                                      |                    | Delete Field     |
|                                   |                                                                   |                    |                  |
| <ul> <li>Collapse menu</li> </ul> |                                                                   |                    |                  |
|                                   |                                                                   |                    |                  |
|                                   |                                                                   |                    |                  |
|                                   | Thank you for creating with <u>WordPress</u> .                    |                    | Version 5.5.1    |

## 8.Open "Email" tab and put the magic tag in the area, then save form

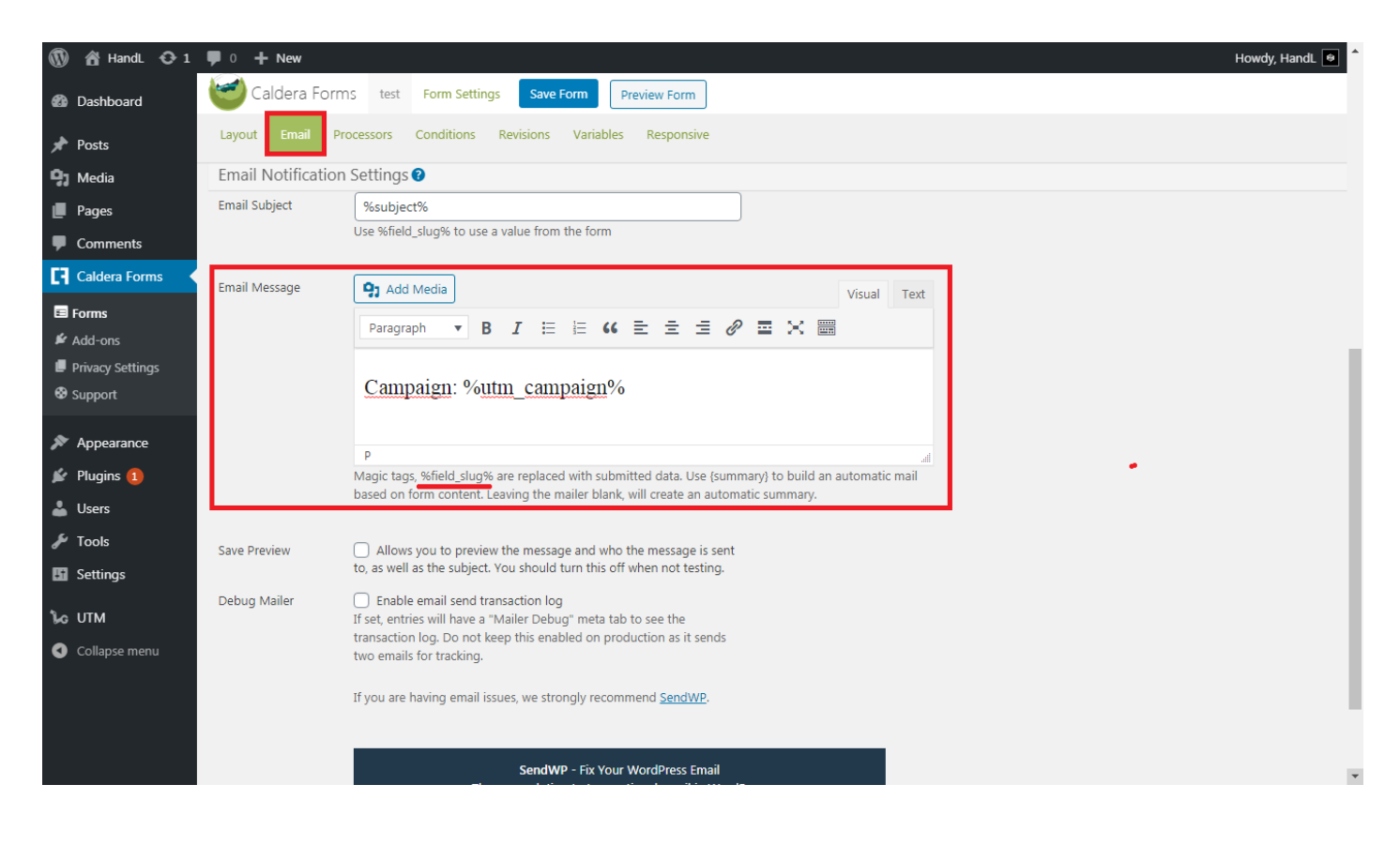

#### 9.Let's try it

| ict - HandL<br>C () locall | × +                 | ce=testsource&utm_medium=testm | edium&utm_campaign=testcampaig | \$ |
|----------------------------|---------------------|--------------------------------|--------------------------------|----|
|                            | Contact             |                                |                                |    |
|                            | First Name *        | Last Name *                    | Email Address *                |    |
|                            | testname            | testlastname                   | test@test.co                   |    |
|                            | Subject             |                                |                                |    |
|                            | testsubject         |                                |                                |    |
|                            | Comments / Question | ns *                           |                                |    |
|                            | testmessage         |                                |                                |    |
|                            |                     |                                |                                |    |
|                            |                     |                                |                                |    |
|                            |                     |                                | li                             |    |
|                            | Send Message        |                                |                                |    |
|                            | Send Message        |                                |                                |    |

### 10.You are tracking it now

| 🕥 👚 HandL 🕂 🕄 1  |                |            |                        |              |     |      |                  |                   |
|------------------|----------------|------------|------------------------|--------------|-----|------|------------------|-------------------|
| Dashboard        | Caldera Forms  | Entry #10  |                        |              |     | × ]  | Close Entry View | /er               |
| 📌 Posts          |                | S          | Submitted 15 September | 2020 23:40   |     | _    |                  |                   |
| 9 Media          | Active 4 Tras  |            | First Name             | testname     |     | _    |                  |                   |
| Pages            |                |            | Last Name              | testlastname |     | _    |                  |                   |
| Comments         | D ID Submitted |            | Subject                | test@test.co |     |      | Subject          |                   |
|                  | 10 15 Septem   | Entry      | Comments / Question    | IS           |     | t    | estsubject       | View Trash Resend |
| Le Caldera Forms | 9 15 Septem    |            |                        | testmessage  |     | t    | estsubject       | View Trash Resend |
| E Forms          | 8 15 Septem    |            |                        |              |     | t    | estsubject       | View Trash Resend |
| 🖌 Add-ons        | 715 Septem     |            | Utm_campaign           | testcampaign |     | _    | estsubiect       | May Task Decord   |
| Privacy Settings |                |            |                        |              |     |      |                  | View mash Resend  |
| w Support        |                |            |                        |              |     |      |                  |                   |
| 🔊 Appearance     |                |            |                        |              |     |      |                  | 20                |
| 🖌 Plugins 🚹      |                |            |                        |              |     |      |                  |                   |
| Lisers           |                |            |                        |              |     |      |                  |                   |
| E Tools          |                |            |                        |              |     |      |                  |                   |
| Joons            |                |            |                        |              |     |      |                  |                   |
| Settings         |                |            |                        |              |     |      |                  |                   |
| 🕼 UTM            |                |            |                        |              |     |      |                  |                   |
| Collapse menu    |                |            |                        |              |     |      |                  |                   |
|                  |                |            |                        |              |     |      |                  |                   |
|                  |                | Edit Entry |                        |              | Clo | se l |                  |                   |
|                  |                |            |                        |              |     |      |                  |                   |
|                  |                |            |                        |              |     |      |                  |                   |

Revision #7 Created Tue, Sep 15, 2020 9:12 AM Updated Tue, Sep 15, 2020 8:53 PM